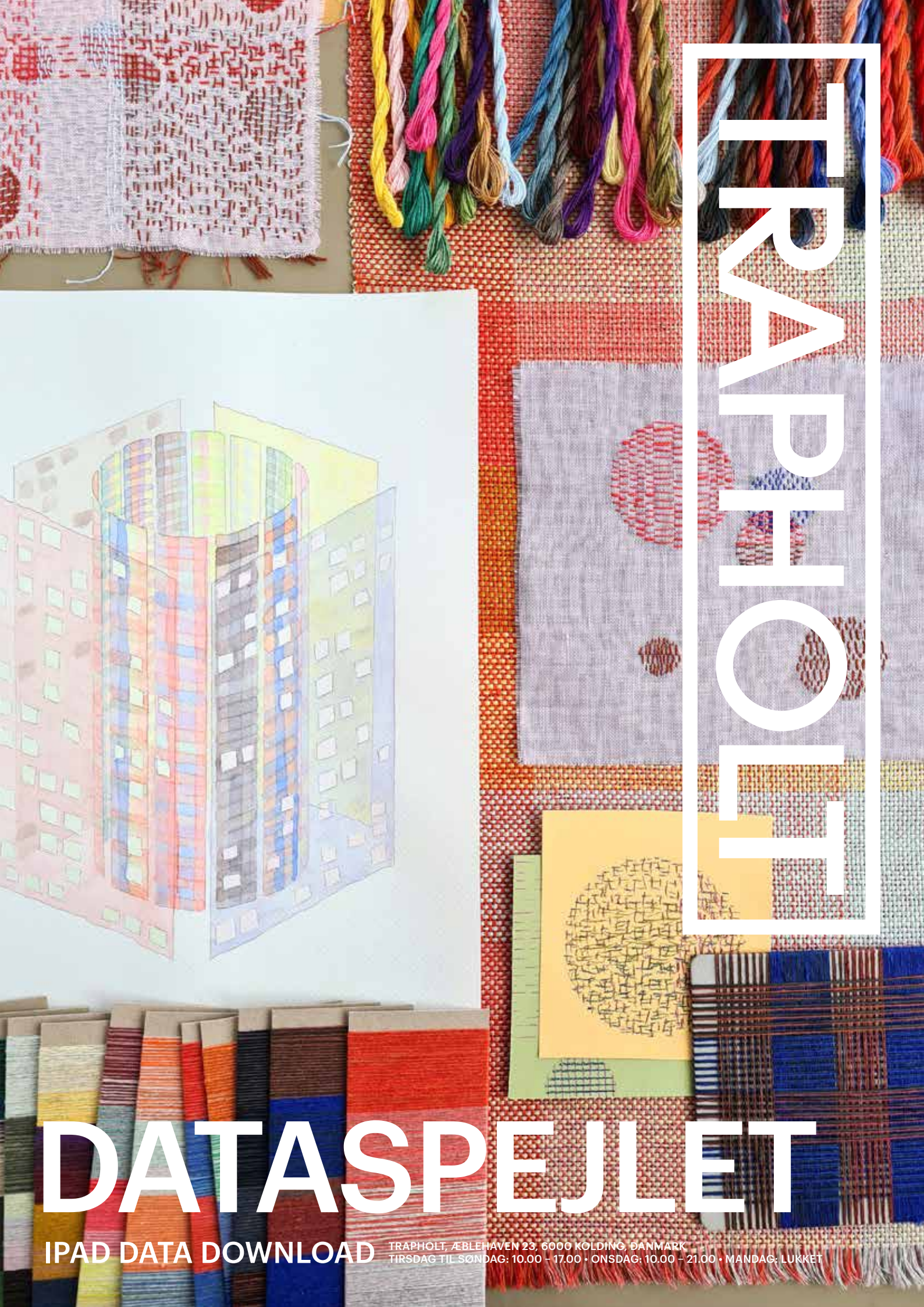

## Sådan downloader du dine Google-data fra iPad

Hvis du har en Google-konto, kan du downloade dine søgninger på Google.

|              |                                                                                             | ren<br>takenut georgie zom ik                                                      |                                    |                                       | – Gå til siden        |
|--------------|---------------------------------------------------------------------------------------------|------------------------------------------------------------------------------------|------------------------------------|---------------------------------------|-----------------------|
| Google Konto |                                                                                             |                                                                                    |                                    | т ш 🔴                                 | https://takeout.googl |
|              | ← Google Takeout                                                                            |                                                                                    |                                    |                                       | logget ind på din God |
|              | Din konto, dine data.<br>Eksportér en kopi af indh<br>sikkerhedskopi eller for a<br>Google. | oldet fra din Google-kon<br>t bruge det i en tjeneste i                            | konto, bliver du l<br>at gøre det. | konto, bliver du bedt<br>at gøre det. |                       |
|              | OPRET EN NY EKSPORT                                                                         |                                                                                    |                                    |                                       |                       |
|              | 1 Vælg de data, der skal me                                                                 | dtages                                                                             | 40 ud af 41 er valgt               |                                       |                       |
|              | Produkter                                                                                   |                                                                                    |                                    |                                       |                       |
|              |                                                                                             |                                                                                    | Freyelg alle                       |                                       |                       |
|              | G Adgangsiogaktivitet<br>Saming af konsosktivitetslogs                                      | 28                                                                                 | 0                                  |                                       |                       |
|              | På grund af størrelsen på<br>Adgengelugaktivtert, kan                                       | i indholdet, der tilev fundet i produktet<br>del tage længere tid at behandle ekso | ortei                              |                                       |                       |

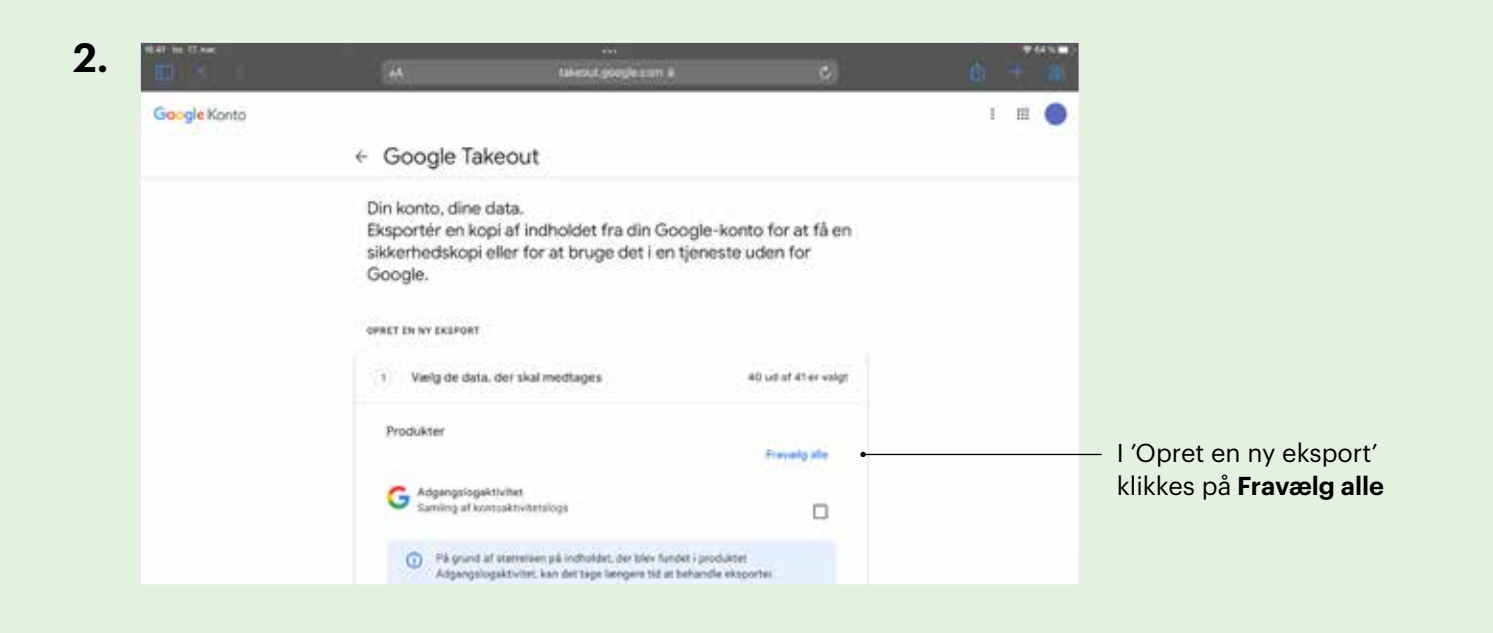

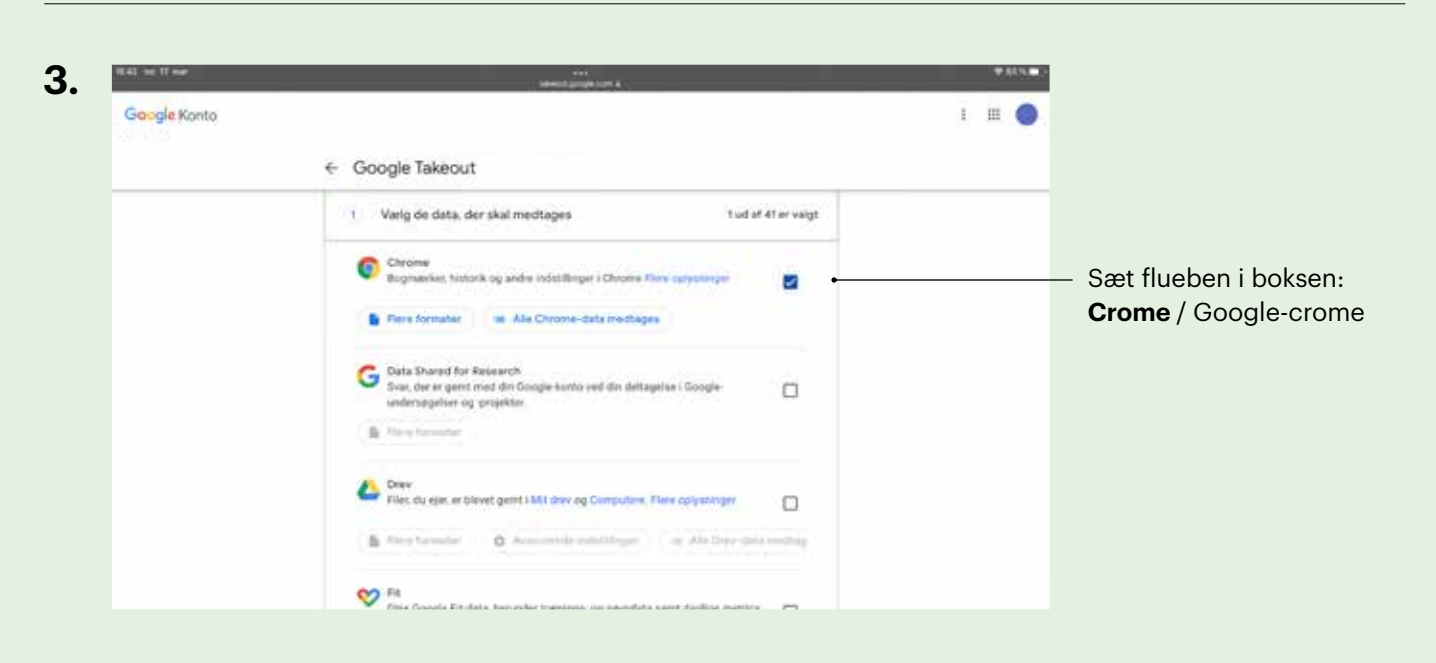

©Trapholt

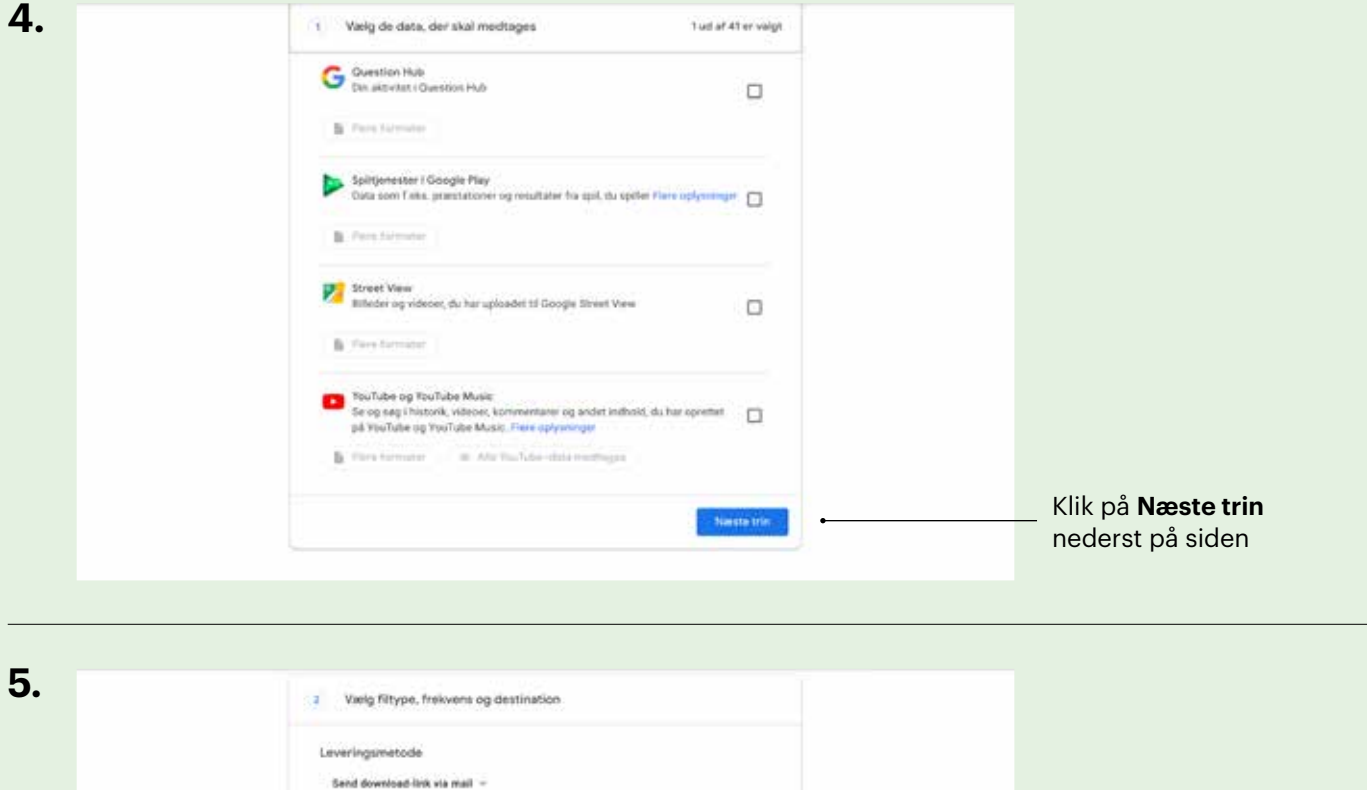

| hile dree filter er klar, modtager da en mail med et downloadliek. Da elt have en uge til at<br>downloade dree filter. |                                                      |
|----------------------------------------------------------------------------------------------------|------------------------------------------------------|
| Hyppighed                                                                                                    |                                                      |
| Bisporter én gang     T eksport                                                                                        |                                                      |
| Disporter fiver 2 måned i 1 år<br>6 eksporter                                                                          |                                                      |
| Filtype og -størrelse                                                                                                  |                                                      |
| . #9<br>Zp-filer kan ältnes på de fleste computers.                                                                    | Klik på <b>Opret eksport</b> .                       |
| 2 08 -<br>Ekspanner, der overskrider denne stannelse, opdelere i flere film                                            | Filen eksporteres - der<br>kan godt være et øjebliks |
| Opriet Massort                                                                                                    | klar til download.                                   |

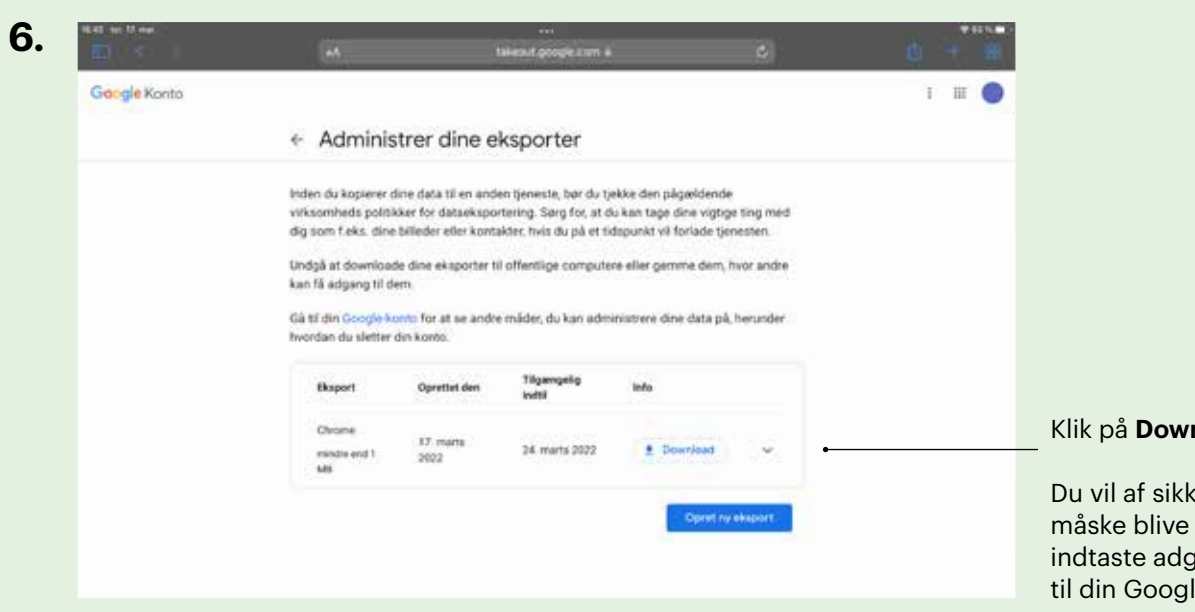

Klik på **Download**.

Du vil af sikkerhedshensyn måske blive bedt om at indtaste adgangskoden til din Google-konto.

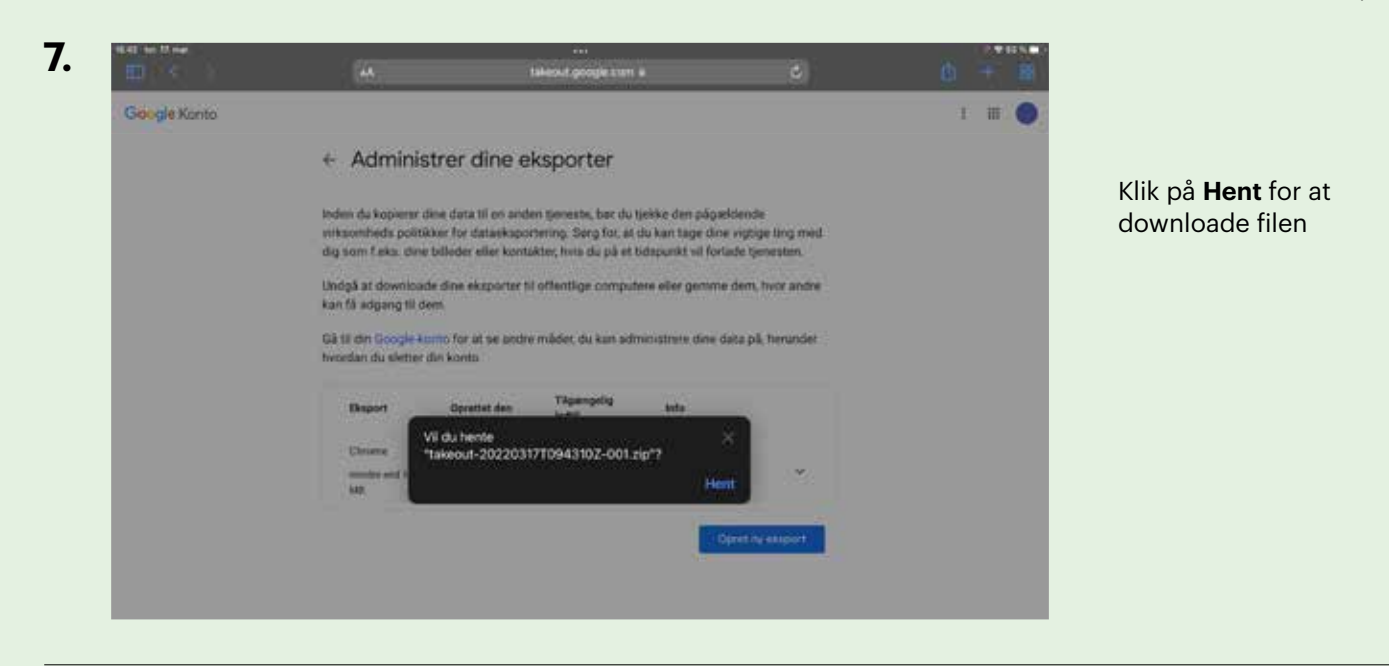

|                                              |                                                                                                    |                             | STREET, STREET, STREET | _                     |            |                                          |                                                      |
|----------------------------------------------|----------------------------------------------------------------------------------------------------|-----------------------------|----------------------------------------------------------------------------------------------------|-----------------------|------------|------------------------------------------|------------------------------------------------------|
| Google Konto                                 | ← Adminis                                                                                                    | trer dine e                 | ksporter                                                                                                    |                       | <b>•</b>   | Overfansier III<br>1900/-2022031/T094310 | Klik på <b>Overførsler</b><br>for at komme ind i ark |
|                                              | Inden du kopierer dine data til en anden tjeneste, ber du tjekke den pågarldende<br>virksomheds politikker for dataeksportering. Sørg for, at du kan tage dine vigtige ting med<br>dig som f.eks. dine billeder eller kontakter. hvis du på et tidspurkt vil fortade tienasten. |                             |                                                                                                    |                       |            |                                          |                                                      |
|                                              | Undgå at downloar<br>kan få adgang til d                                                                                                    | le dine eksporter ti<br>em. | I offentlige compute                                                                                                    | te eller gemme dem, l | hvor andre |                                          |                                                      |
|                                              | Gå til din Google-konto for at se andre måder, du kan administrere dine data på, herunder<br>hvordan du sletter din konto.                                                                                                    |                             |                                                                                                    |                       |            |                                          |                                                      |
|                                              | Eksport                                                                                                    | Oprettet den                | Tilgængelig<br>Instil                                                                                                    | teto                  |            |                                          |                                                      |
| Chrome 17. marts 14. marts 2022  MB Download |                                                                                                    |                             |                                                                                                    |                       |            |                                          |                                                      |
|                                              |                                                                                                    |                             |                                                                                                    |                       |            |                                          |                                                      |

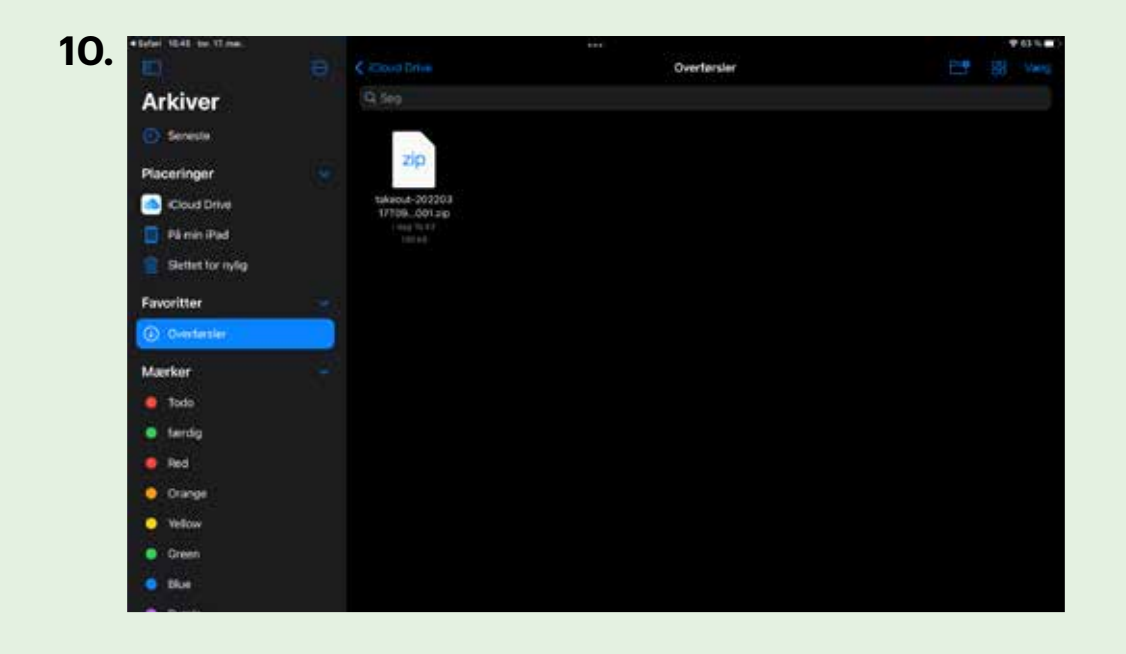

Klik på Takeout filen

©Trapholt

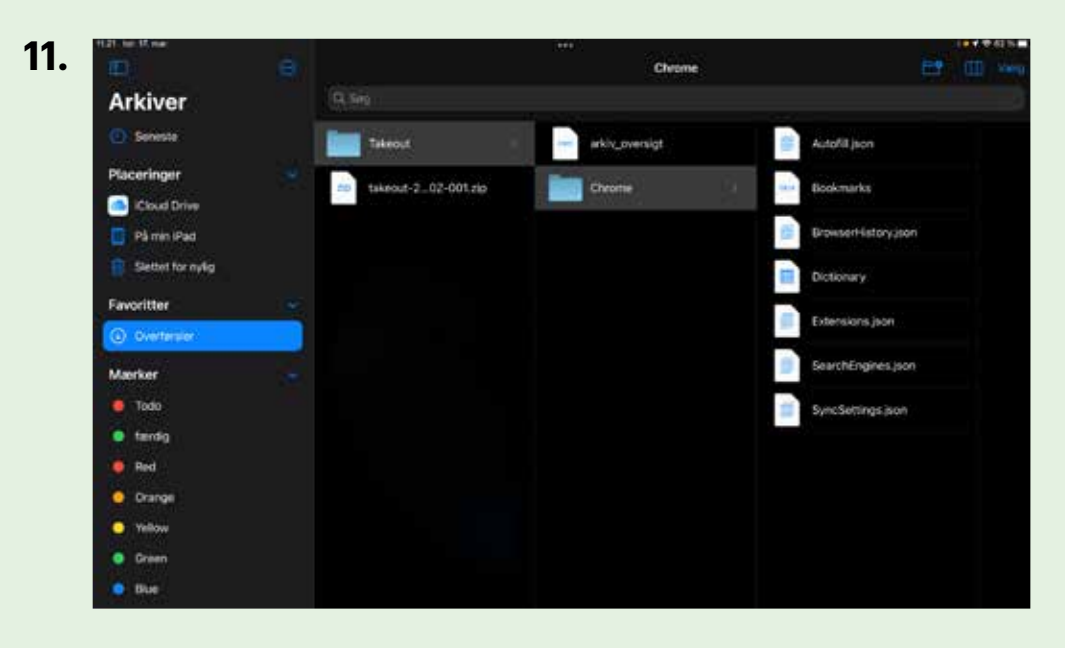

Find **BrowserHistory.json** filen i mappen

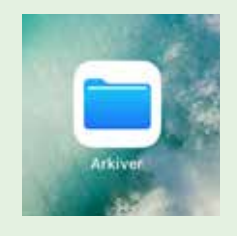

Alternativt kan filen findes ved at gå direkte ind i **Arkiver**/ overførsler

Nu er du klar til at uploade dine data og hente dit personlige dataspejl. Se hvordan på side 14.

12.

## Sådan downloader du dine Facebook-data fra iPad

Hvis du har en Facebook-konto, kan du downloade dine Facebook-data.

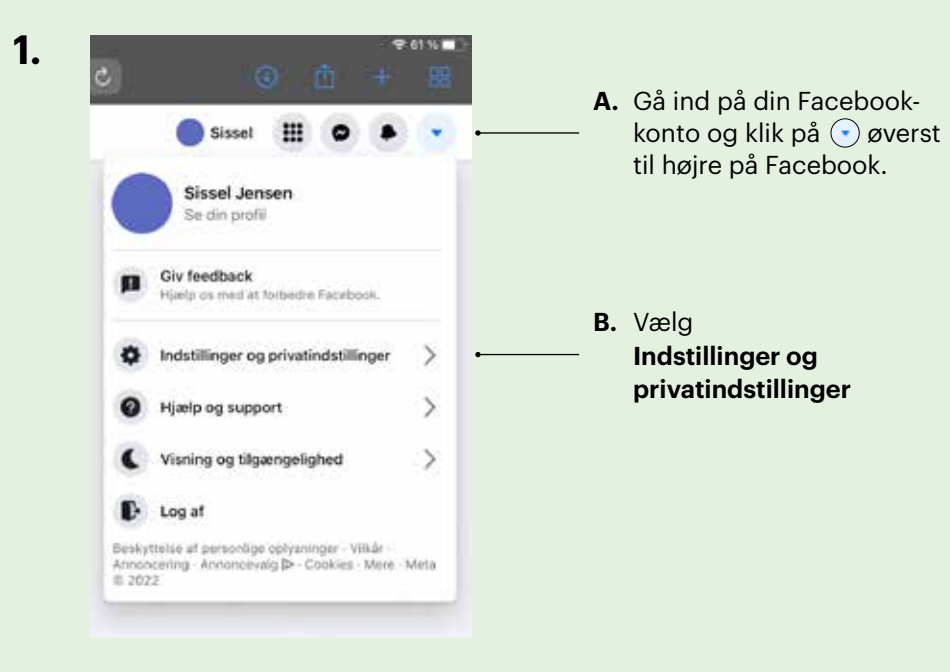

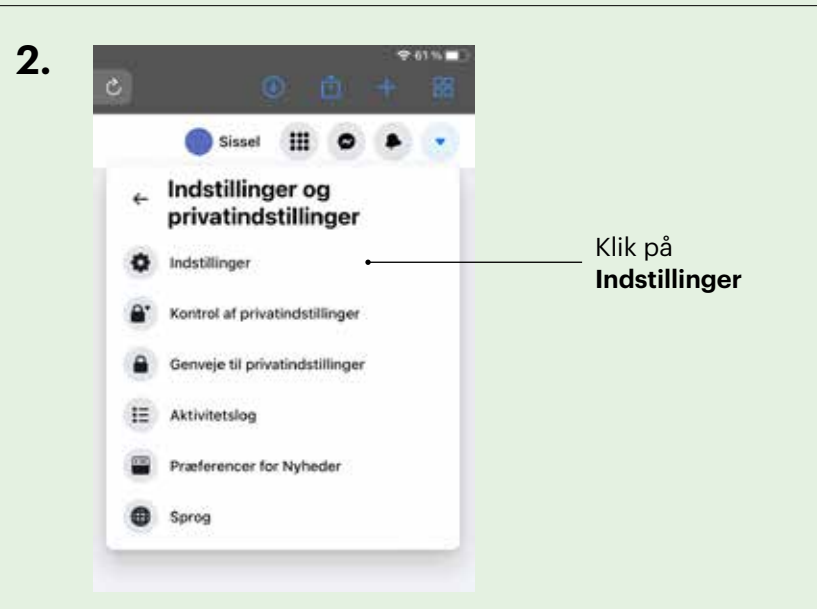

3. Q Søg på Facebook Indstillinger Generelt Sikkerhed og login Klik på **Dine**  Dine Facebook-oplysninger **Facebook-oplysninger** i venstre kolonne. Beskyttelse af personlige oplysninger ۵ Ansigtsgenkendelse Profil og tagging 💲 Offentlige opslag Blokering Lokation Cookies A Sprog og region Historier

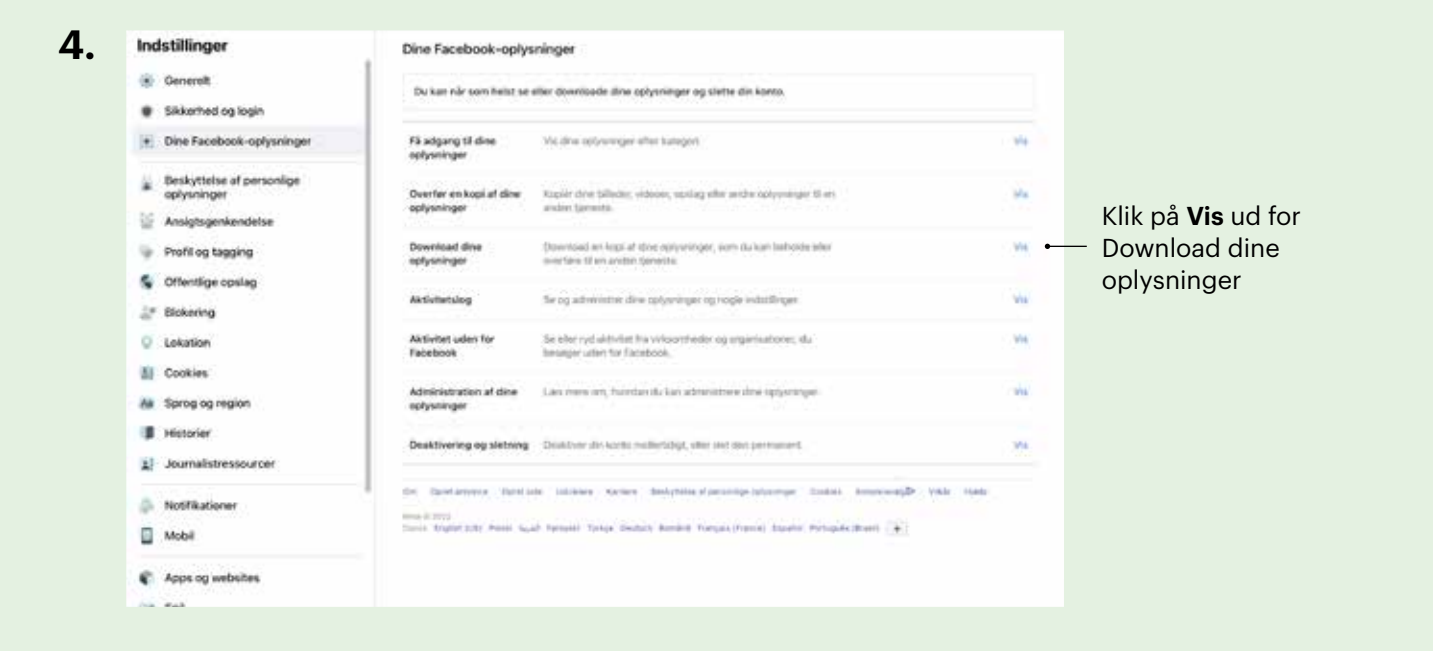

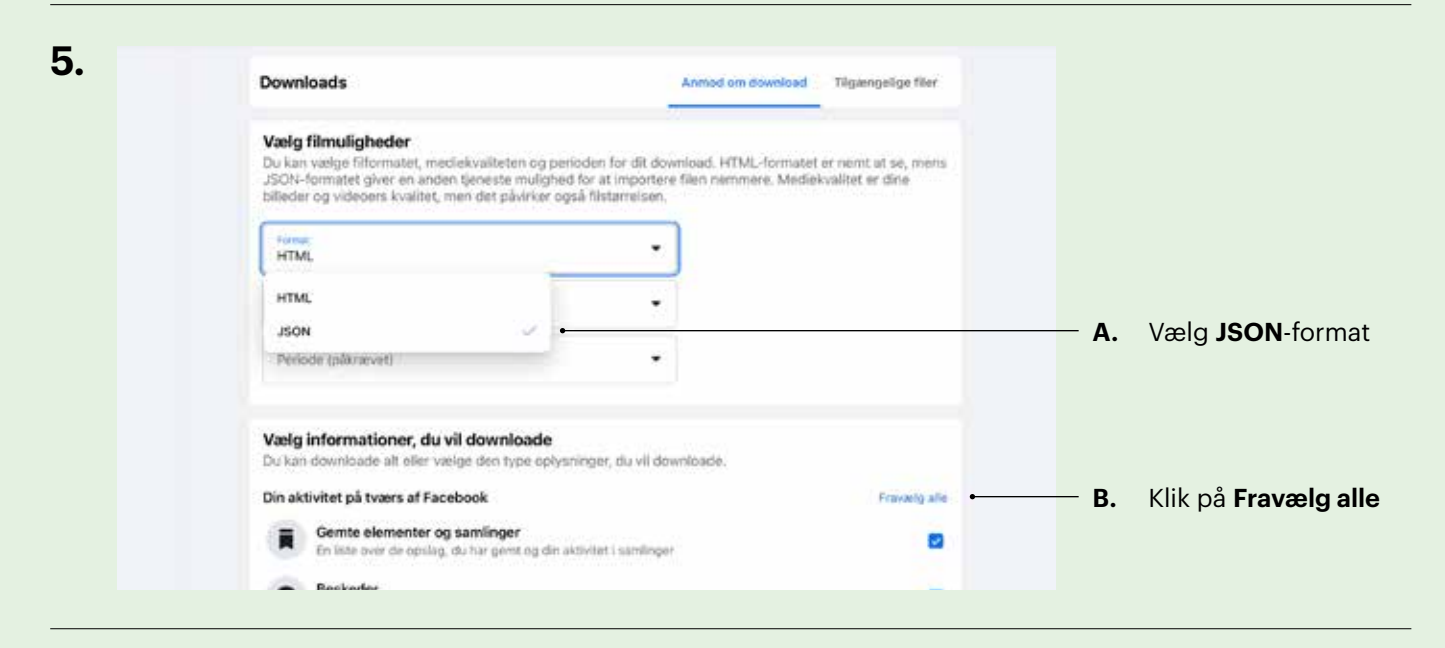

| 5. | Downloads                                                                                                    | Anmo                                                                                                    | d om download                       | Tilgængelige filer                   |               |
|----|----------------------------------------------------------------------------------------------------|----------------------------------------------------------------------------------------------------|-------------------------------------|--------------------------------------|---------------|
|    | Vælg filmuligheder<br>Du kan vælge filformatet, medlel<br>JSON-formåkt giver en anden t<br>billeder og videoers kvalitet, mer | wallteten og perioden for dit download.<br>eneste mulighed for at importere filen n<br>i det plivirker også filstarrelsen. | HTML-formatet er<br>emmere. Medieko | ritemt at se, mens<br>alitet er dine |               |
|    | Permit<br>JSON                                                                                                    |                                                                                                    |                                     |                                      |               |
|    | Muclash-calified<br>Høj                                                                                                    | •                                                                                                    |                                     |                                      |               |
|    | Periode (påkravvet)                                                                                                    | •                                                                                                    |                                     |                                      |               |
|    | Sidste uge                                                                                                    |                                                                                                    |                                     |                                      |               |
|    | Sidste 3 måneder                                                                                                    | lysninger, du vil downloade                                                                                                | P.                                  |                                      |               |
|    | Sidste 6 måneder                                                                                                    |                                                                                                    |                                     | Fravelg alle                         |               |
|    | Sidste år<br>De seneste 3 år                                                                                                  | n sidulat i tanlinov                                                                                                    |                                     |                                      |               |
|    | Siden starten                                                                                                    |                                                                                                    |                                     |                                      | Vælg periode: |
|    | Brugerdefineret                                                                                                    | Messenger                                                                                                    |                                     |                                      | Siden starten |
|    | Opslag                                                                                                    |                                                                                                    |                                     |                                      |               |

| 7. Vælg | informationer, du vil downloade<br>downloade alt eller vælge den type oplysninger, du vil downloade.                         |           |                                                |
|---------|----------------------------------------------------------------------------------------------------|-----------|------------------------------------------------|
| Din ak  | tivitet på tværs af Facebook                                                                                                 | telg alle |                                                |
|         | Gemte elementer og samlinger<br>En liste over de opslag, du har gemt og din aktivitet i samlinger                            | 0         |                                                |
| 0       | Beskeder<br>Seskader, du har udvekslet med andre på Messenger.                                                               | 0         |                                                |
|         | Opslag, dur har dielt på Facebook, opslag, itter er skjult på din tidslinje, og meningsmålinger, dur har<br>opentiet         | •         | Sæt flueben i boksen:<br><b>Opslag / Posts</b> |
| ۲       | Sider<br>Dine sider, sider, som du har syntes godt om eller anbetalet, sider, du følger, og sider, du ikke kengere<br>følger | 0         |                                                |
| ø       | Meningsmälinger<br>Meningsmälinger, du har oprettet og deltaget i                                                            | 0         |                                                |
|         | Begivenheder<br>Dine mar på begivenheder og en liste uver begivenheder, du har oprattet                                      | 0         |                                                |
| 6       | Facebook Gaming<br>Din Facebook Gaming-profil og spil, som du har spillet                                                    |           |                                                |

8. Protection of the control of the control of the

| proces, far filer) er færdig.                                                                                                    |                                                                                                    |                                                              | Gå til toppen af    |
|----------------------------------------------------------------------------------------------------|----------------------------------------------------------------------------------------------------|--------------------------------------------------------------|---------------------|
| Downloads                                                                                                    | Ainteod on                                                                                                    | download Tilgangelige filer                                  | siden og vælg fanen |
| Vælg filmuligheder<br>Du kan vælge filformatet, mediekvalte<br>JSON-formatet giver en anden tjenest<br>billeder og videoens kvalitet, men det p | ten og perioden for dit download. HTN<br>e mulighed for at importere filen nemn<br>alvirker også filutærrelsen. | R-formatet er nomt of se, mens<br>sere. Mediekvalbet er dine |                     |
|                                                                                                    |                                                                                                    |                                                              |                     |
| Not service<br>Fig.                                                                                                    | •                                                                                                    |                                                              |                     |
| (Andersoniter<br>Head<br>Headersoniter)<br>History of an Andersonite                                                                            | •                                                                                                    |                                                              |                     |

| 10. | Om kopi af dine oplysninger er ved<br>Om kopi kan indeholde mere end en fit,<br>fortanler dig, når kopien er klar, så du ko<br>proces, far filen er fardig. | at blive oprettet.<br>afhængigt af hvor mange ogfysninger din anmodria<br>in downlisade den til den forefruknar enhed. Du kan | ng indeholder. Vi<br>anhullere dennis |   |                                                                           |
|-----|----------------------------------------------------------------------------------------------------|----------------------------------------------------------------------------------------------------|---------------------------------------|---|---------------------------------------------------------------------------|
|     | Downloads                                                                                                    | Annual one download                                                                                                    | Tilgamgelige filer                    |   | Durale de la comp                                                         |
|     | 2. mar. 2008 - 17. mar. 2022<br>Opslag<br>Annodet 17. mar. 11.42<br>2004-barnat                                                                             |                                                                                                    | Afventer                              | • | <ul> <li>Download er i gang.</li> <li>Hold øje med status her.</li> </ul> |
|     | Medie al hay traditor                                                                                                    |                                                                                                    |                                       |   | Det kan tage noget tid<br>indtil status skifter fra                       |
|     |                                                                                                    |                                                                                                    |                                       |   | 'afventer' til 'download'.                                                |
|     |                                                                                                    |                                                                                                    |                                       |   |                                                                           |
|     |                                                                                                    |                                                                                                    |                                       |   |                                                                           |

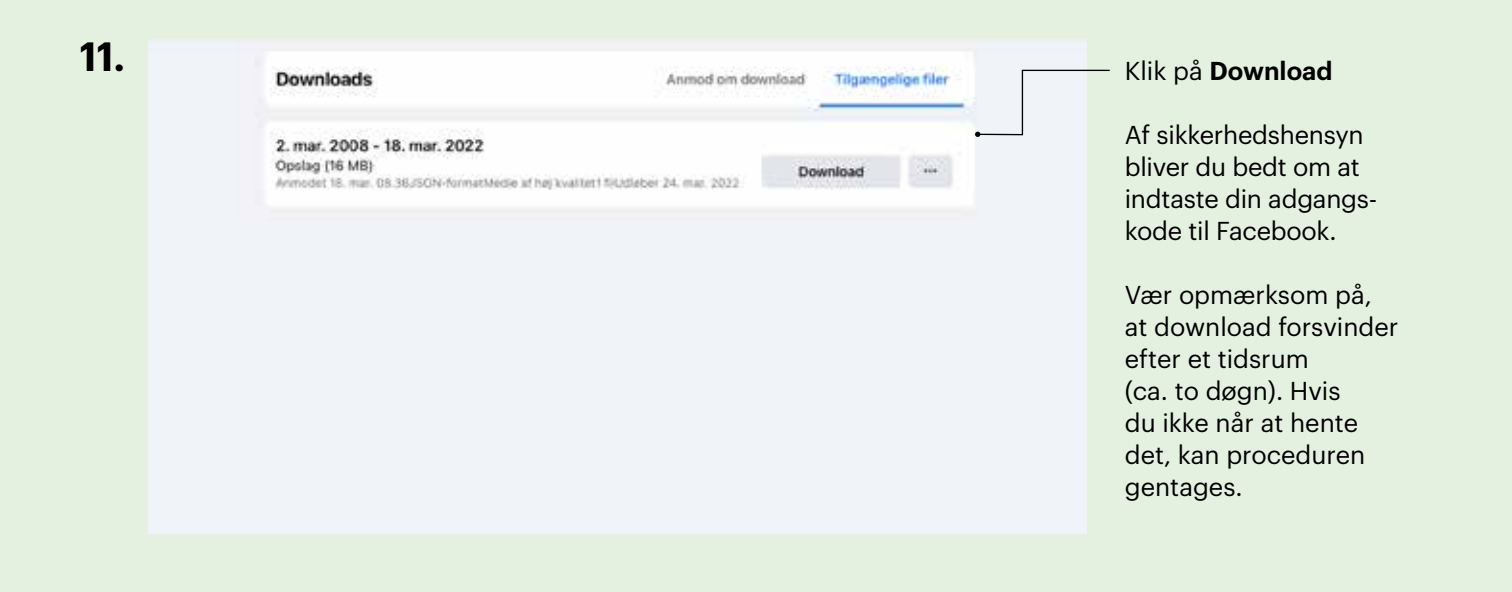

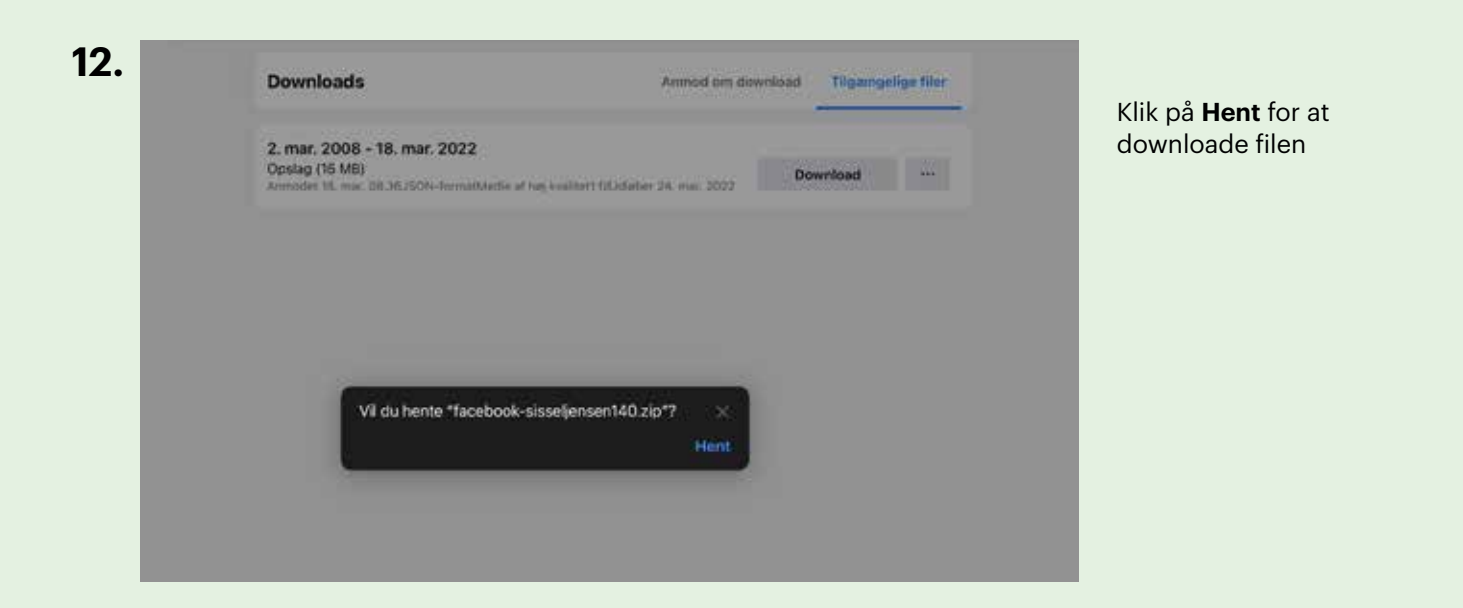

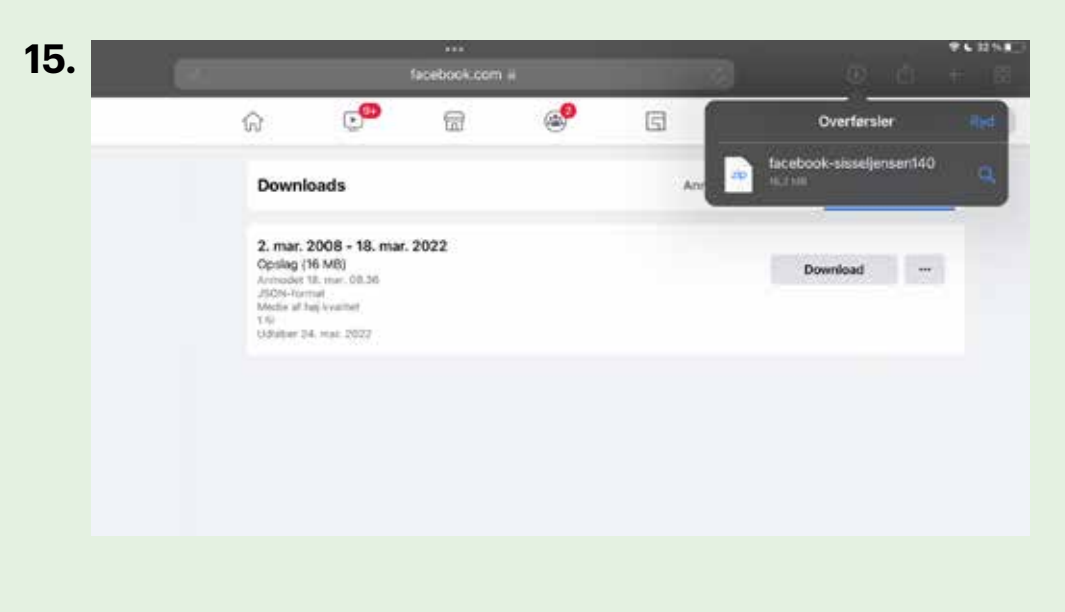

Klik på **Overførsler** for at komme ind i arkiv

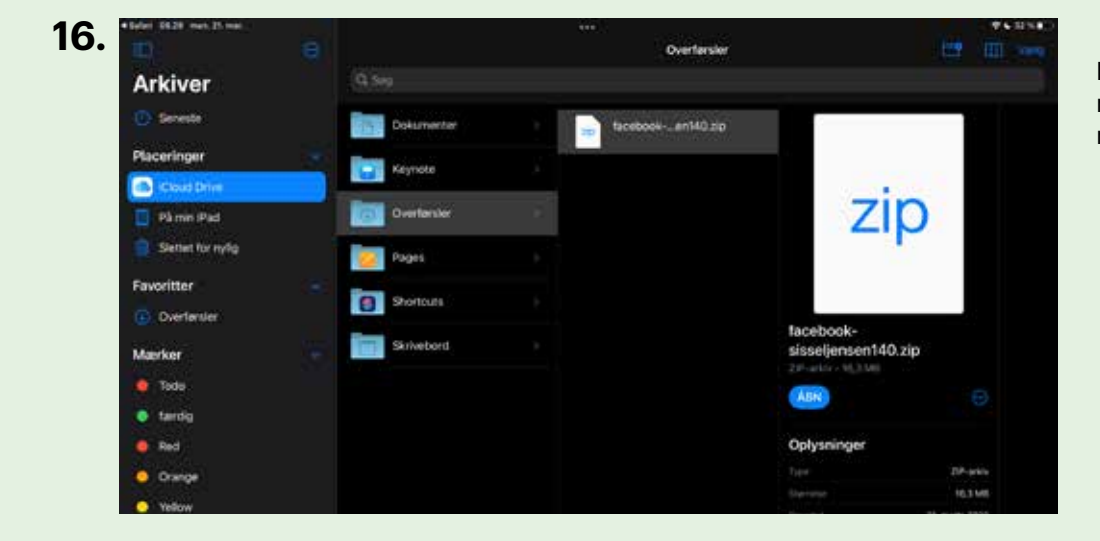

Klik på **Facebook** zip mappen for at åbne zip mappen

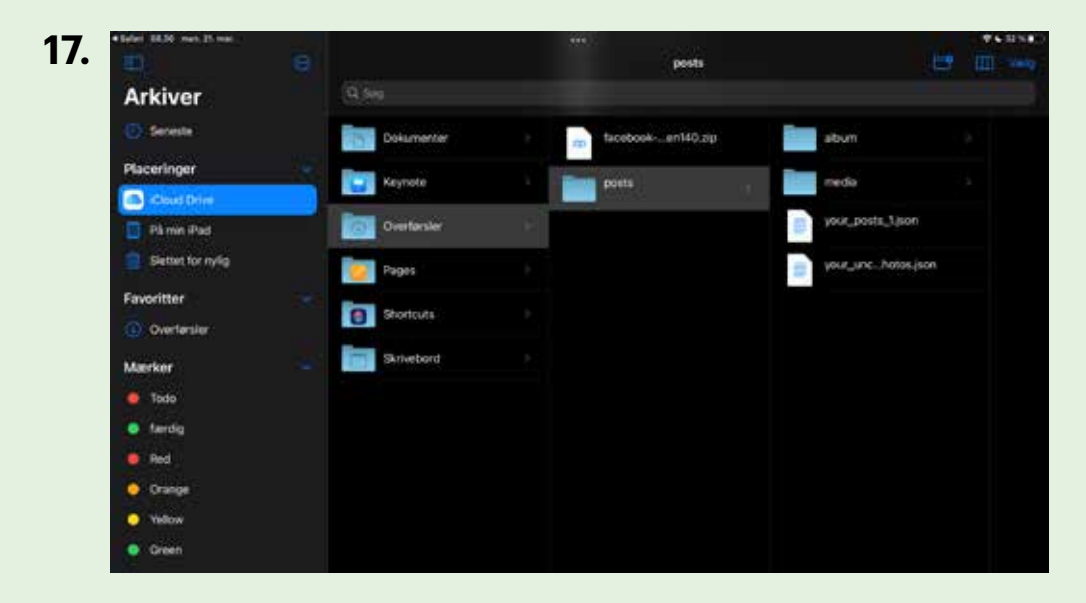

Du finder filen your\_posts\_1.json i mappen

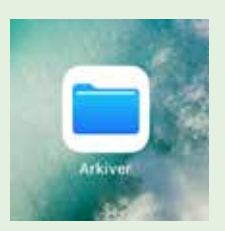

Alternativt kan filen findes ved at gå direkte ind i **Arkiver**/ overførsler

## Nu er du klar til at uploade dine data og hente dit personlige dataspejl. Se hvordan på side 14.

## Hent dit personlige dataspejl

| Fornavn*                                                                    | På <b>www.trapholt.dk/ditdataspejl</b> skal du<br>uploade dine Google eller Facebook-data og<br>få dem lavet om til dit personlige dataspejl. |
|-----------------------------------------------------------------------------|----------------------------------------------------------------------------------------------------|
| Efternavn*                                                                  | Det er også på den side, at du kan hente                                                                                                    |
| Alder*                                                                      | egne data.                                                                                                    |
| Ken*                                                                        |                                                                                                    |
| Postnummer*                                                                 |                                                                                                    |
| City*                                                                       | Dine data bliver nu vha. en algoritme<br>lavet om til dit personlige dataspejl - et                                                           |
| Email*                                                                      | 'levende billede' med cirkler, som du<br>modtager på e-mail.                                                                                  |
| Hvilke data tager du udgangspunkt i?*<br>O Facebook O Google<br>Ell-unload* | Du modtager også en ID-kode (16 tal), du<br>skal brodere på dit bidrag som signatur.                                                          |
| Choose file No file chosen                                                  |                                                                                                    |
|                                                                             |                                                                                                    |
| Hvorfor ønsker du at hente og se dit dataspejl?*                            | Kære Hanne Hansen                                                                                                    |
| Jeg har intentioner om at deltage i projektet                               | Tusinal tak for dia interneer for Trapholts projekt Dataspejlet.                                                                              |
| O Jeg er nysgerrig på mine data O Det er til undervisningsbrug              | Her er dit unikke ID. das skal brodere på dit dataspej                                                                                        |
| () Andet                                                                    | (are property parameter for memory attraction):                                                                                               |
| VII du bidrage til Danmark- modellen?                                       | 1103<br>0090<br>0100<br>1100                                                                                                    |
| Acceptér betingelser for deltagelse*                                        | Tryk på dotte link for at se dataspejiet:                                                                                                    |
| INDSEND                                                                     | Se dit dataspeji ken                                                                                                    |